# SONY Sistema de comunicación visual HD PCS-XG100/XG77/XG100S/XG77S Guía de conexión rápida IPELA

# 1. Para empezar

Encienda el Sistema de comunicación visual HD y el monitor de TV y compruebe los puntos siguientes para asegurarse de que es posible establecer la conexión.

- (1) ; Aparece la imagen de su cámara (imagen local) en el monitor?
- (2) ¿Se ve la dirección IP del sistema local o el número de línea RDSI\*\*?

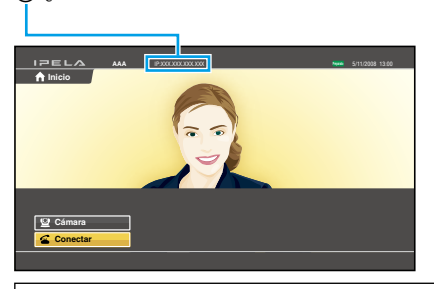

#### Notas:

- No es posible establecer una conexión con una ubicación remota si no se muestra la dirección IP ni el número de línea RDSI\*\*.
- La dirección IP del sistema local se puede ocultar a través del menú de configuración.

# Indicadores principales que aparecen durante la comunicación

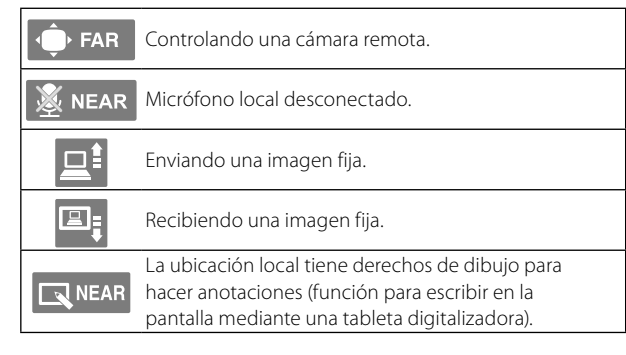

# 2. Conexión

En esta sección se describe cómo llamar a una ubicación remota no registrada en el Listín telefónico.

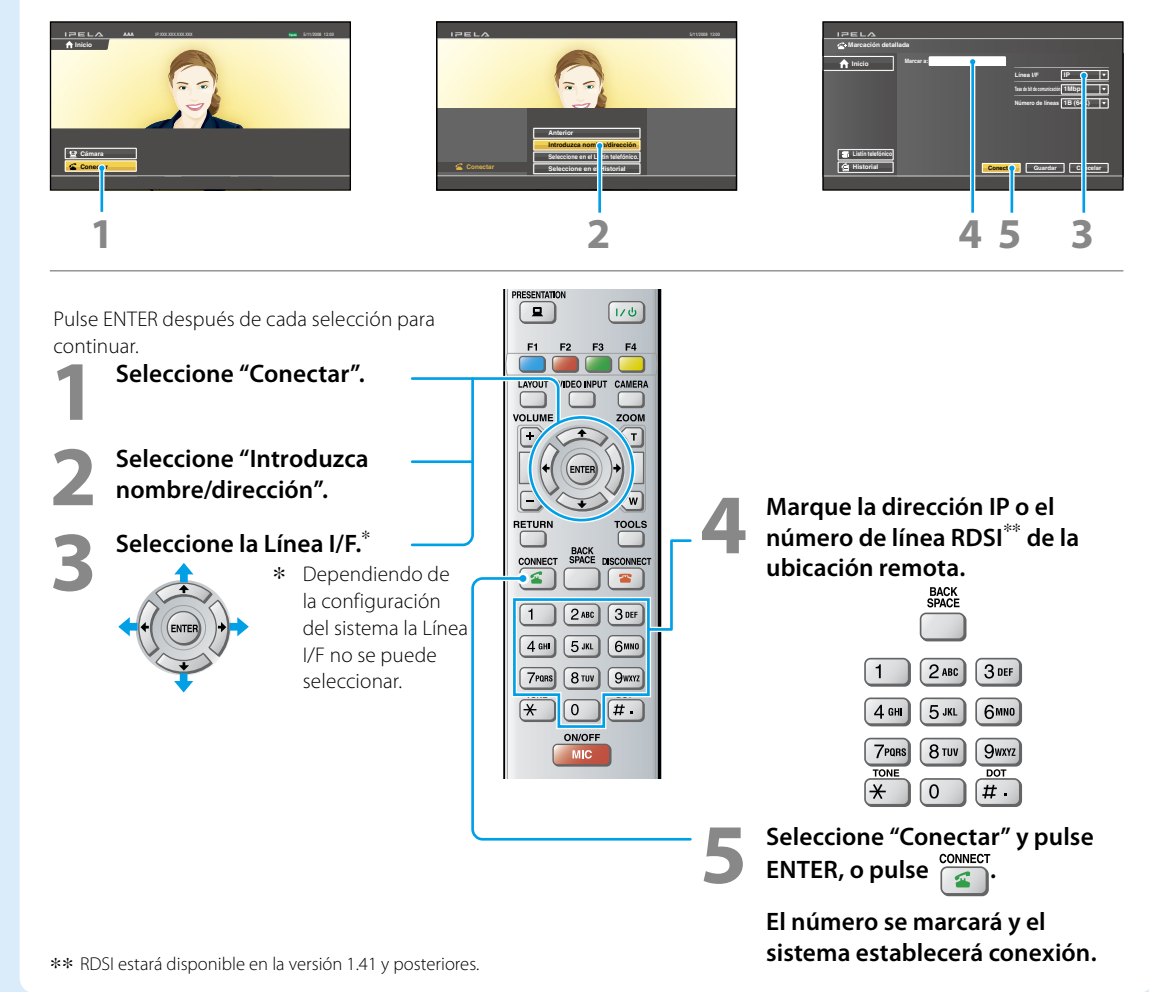

IZELA

110

-

ZOOM

T

w

TOOLS

8

3 DEF

6мио

9wxyz

DOT

#.

BACK SPACE DISCONNECT

VIDECINPUT CAMERA

ENTER

2 ABC

5 JKL

8 TUV

0

ON/OFF

MIC

SONY

PCS-RF1

RFZ

6

1

8

(9)

Ð

Ð

Ð

PRESENTATION

F1 F2 F3 F4

LAYOUT

VOLUME

+

RETURN

CONNECT

4

1

4 сні

7PORS

TONE

Æ

a

(2

3

4

5

# Transmisión de una imagen para presentación

Se puede transmitir una imagen a una ubicación remota desde el ordenador conectado al conector DVI-I 2 (PC) IN.

## O Cambio de cámara para el control

Cambie entre el control de la cámara local o la cámara remota.

# Selección de la imagen del monitor de TV

Pulse el botón LAYOUT para acceder al menú Presentación.

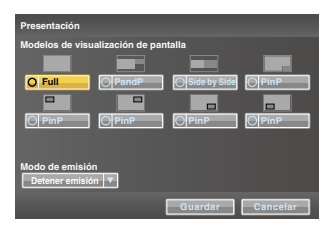

VOLUME

-

#### Ajuste del volumen del sonido de la ubicación remota

Para disminuir el

#### 🕞 Manejo del menú

Seleccione el elemento de ajuste en el menú que aparece en pantalla, y confirme la selección.

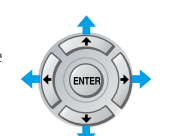

Para aumentar el

### 🕝 Selección de la imagen de entrada

Pulse el botón VIDEO INPUT para acceder al menú Vídeo de entrada.

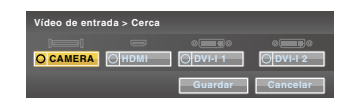

Seleccione la entrada de vídeo con los botones  $A/A \rightarrow y$  ENTER.

CAMERA: Entrada de vídeo de la cámara conectada al conector CAMERA

**HDMI<sup>\*</sup>:** Entrada de vídeo de la cámara o el equipo conectado al conector HDMI IN

- DVI-I 1: Entrada de vídeo del equipo conectado al conector DVI-I 1 IN
- DVI-I 2: Entrada de vídeo del equipo conectado al conector DVI-I 2 (PC) IN
- Esta función no se encuentra disponible en el PCS-XG77/XG775.

## 🕜 Acceso al menú Cámara

Pulse el botón CAMERA para acceder al menú Cámara.

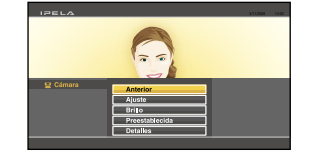

eleccione el elemento del menú con los botones ★/★/★/→ y ENTER, y aparece el menú de ajuste seleccionado.

Ajustes: para los ajustes de ángulo y zoom Brillo: para el ajuste del brillo

**Preestablecida:** para predeterminar y recuperar el ángulo y el zoom de la cámara

**Detalles:** para las funciones de ajuste de enfoque, ajuste del equilibrio del blanco, compensación de contraluz y zoom digital

## 3 Ajuste del ángulo y el zoom de la cámara

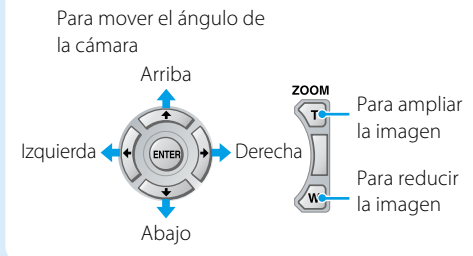

### O Acceso al menú Herramientas

Pulse el botón TOOLS para acceder al menú Herramientas.

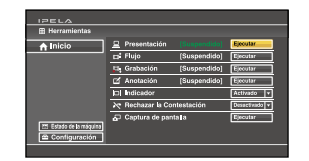

Seleccione el elemento del menú con los botones ↑/◆/◆/◆ y ENTER, y podrá utilizar la función seleccionada, como por ejemplo "Anotación".

#### Finalización de la comunicación y desconexión

## Recuperación del ángulo predeterminado de la cámara

Seleccione "Preestablecida" en el menú Cámara para acceder a la Lista de ajuste preestablecida. Pulse los botones 1 a 6 para llevar la cámara a la posición predeterminada.

#### Conexión/desconexión del micrófono local